# 1.先到校務資訊系統 T.2.0.04a.學生分組指導老師維護 2.找到簡速表,按簡速表

| 選擇授課教                     | 授課設教師<br>(師- 🗸                 |                       | 分組全設        | 分組全消                                  | 上傳檔案                                | 上傳                  | 設定檔名                            | 選擇檔案                 | 選擇任何             | 可檔案                    |        |
|---------------------------|--------------------------------|-----------------------|-------------|---------------------------------------|-------------------------------------|---------------------|---------------------------------|----------------------|------------------|------------------------|--------|
| ∉首筆                       | 《上筆                            | ▶下筆                   | <b>N</b> 末筆 | Q搜尋                                   | <b>风</b> 取消搜                        | ş                   | ◆跳至                             |                      |                  |                        |        |
| 目前第 1                     | 筆 <sup>,</sup> 共1會             | E(毎頁1篇                | Ê)          |                                       |                                     |                     |                                 |                      |                  |                        |        |
|                           |                                |                       |             |                                       |                                     |                     |                                 |                      |                  |                        |        |
| 年/#8                      | 100 2 88                       | 里京號 001               | 3003 課程代    | 碼 B1101                               | 趣公數                                 | 4 200               | 以修                              | 1 心修                 | im sh            | 1                      | 1      |
| 牛/别                       | 100-2 1711                     | 11001                 | DOOD PRIEIV | Units Dirici                          |                                     | 7 23                |                                 | 1 30/195             | IIIJ 🕱 X         |                        |        |
| 平/朔<br>程名稱                | 内分泌新                           | R代謝學                  |             |                                       | 正課時數                                | 16 臨                | 床見實習                            | 0                    | 研討會              | 時數 0                   |        |
| 平/册<br>程名稱<br>課系級         | 内分泌新附<br>醫學系 3                 | 東代謝學<br>軍級            |             |                                       | 李刀奴<br>正課時數<br>實驗(習)時數              | 16 臨<br>0 上         | 床見實習<br>課方式                     | 0<br>N 集中上課          | 研討會<br>選課人       | 時數 0<br>數 135          |        |
| 平/册<br>程名稱<br>課系級<br>選課系級 | 内分泌新图<br>醫學系 3                 | 東代謝學<br>手級            |             |                                       | 正課時數<br>實驗(習)時數<br>成績狀態             | 16 臨<br>0 上<br>1 成創 | 床見實習<br>課方式<br><b>[未完成</b>      | 0<br>N 集中上課          | 研討會選課人           | 時數 0<br>數 135          |        |
| 平/册<br>程名稱<br>課系級<br>矍課系級 | NO32 所<br>内分泌新<br>醫學系 3<br>★取消 | (代謝學<br>単級<br>Q<br>提尋 | (取消援        | ····································· | 正課時數<br>實驗(習)時數<br>成績狀態             | 16 臨<br>0 上<br>1 成創 | 床見實習<br>課方式<br><b>未完成</b><br>全選 | 0<br>N 集中上課<br>列印分組名 | 研討會<br>選課人       | 時數 0<br>數 135<br>列印分組1 | 3單by教師 |
| F/Ħ<br>呈名稱<br>果系級<br>醫課系級 | NO32 所<br>内分泌新<br>醫學系 3<br>★取消 | 代謝學<br>手級<br>Q<br>投募  |             |                                       | 正課時數<br>實驗(留)時數<br>成績狀態<br>孫表<br>清防 | 16 臨<br>0 上<br>1 成創 | 床見實習<br>課方式<br><b>未完成</b><br>全選 | 0<br>N 集中上課<br>列印分組名 | 研討會<br>選課人<br>3單 | 時數 0<br>數 135<br>列印分組1 | S單by教師 |

□杜青玲□黃幸儀□謝賜吉□簡竹君□蕭惠彬

#### 3. 勾選學號、姓名,按輸出簡速表

| 學平/朔<br>課程名稱<br>開課系級<br>可選課系約 | 109-2<br>内分<br>醫學<br>级   | 2 開課庁號 0013003<br>泌新陳代謝學<br>系 3年級       | 調味住115時 おいいい                                                                                     | 学分数<br>正課時數<br>實驗(習)時數<br>成績狀態 | <ol> <li>24 選心16</li> <li>16 臨床見實習</li> <li>0 上課方式</li> <li>1 成績未完成</li> </ol> | 1 2011<br>2 0<br>N 集中上課 | 一一刻<br>研討會時數<br>選課人數 | 1<br>0<br>135 |   |
|-------------------------------|--------------------------|-----------------------------------------|--------------------------------------------------------------------------------------------------|--------------------------------|--------------------------------------------------------------------------------|-------------------------|----------------------|---------------|---|
| 請選擇簡3                         | 速表輸出構<br>學期 開調<br>速表排 底構 | 関位 輸出欄位全選<br>果序號 <mark>☑學號☑姓名□</mark> 分 | 輸出欄位全不選<br>組教師□數值欄位加                                                                             | <b>i</b>                       |                                                                                |                         |                      |               |   |
| ·排序1-                         | 2 1X 17F / 1             | ▶□                                      | × .                                                                                              | 排序3-                           | ×                                                                              | -排序4-                   | × .                  | 排序5-          |   |
| 選好輸出<br>▼存檔                   |                          | \$欄位後請按=> 輸出<br>取消<br>Q搜尋               | 簡速表<br>■1<br>■1<br>■1<br>1<br>1<br>1<br>1<br>1<br>1<br>1<br>1<br>1<br>1<br>1<br>1<br>1<br>1<br>1 | 速表 清除                          | 重設 全選                                                                          | 列印分組名                   | 名單 列印分               | 分組名單by教師      | i |
| 簡速表<br>目前第 1                  | 筆 <sup>,</sup> 共 1       | 135 筆(不分頁)                              |                                                                                                  |                                |                                                                                |                         |                      |               |   |
|                               |                          |                                         |                                                                                                  |                                |                                                                                |                         |                      |               |   |
| <b>亨號</b> 學:                  | 生學號                      | 學生姓名                                    | 系所年級                                                                                             | 分組指導教師                         | 「(需評量教師)                                                                       |                         |                      |               |   |
|                               |                          |                                         |                                                                                                  | □黃書恒□溫                         | 』緯倫□許乃薇[                                                                       | □蔡佽學□鄭琮霖                |                      |               |   |

4. 把簡速表輸出的學號、姓名複製,貼到 Excel

| No | 學號 | 姓名                                        |
|----|----|-------------------------------------------|
| 1  | 10 |                                           |
| 2  | 10 | InR/                                      |
| 3  | 10 |                                           |
| 4  | 10 | Ì                                         |
| 5  | 10 | le la la la la la la la la la la la la la |
| 6  | 10 | 20 A                                      |
| 7  | 10 | XIIX                                      |
| 8  | 10 | Linfr.                                    |
| 9  | 10 | ŧ                                         |

5. 到 Excel 編輯每一位學生所需評量的教師職號
 ★重要:記得上正課老師的職號,每一位學生都要貼上
 帶 PBL 老師的職號再分別 KEY 到他帶組的學生對應位置

| Å  | A        | В   | C  | D      | E      | F      | G      | н      | - I.    | J | ĸ | L | М | N |
|----|----------|-----|----|--------|--------|--------|--------|--------|---------|---|---|---|---|---|
| 1  | No       | 學道  | 姓名 | 10361  | f(3)[2 | 20363  | £354   | 10365  | \$2556  |   |   |   |   |   |
| 2  | 1        | 103 | -  | 890073 | 785032 | 880346 |        |        | 1060566 |   |   |   |   |   |
| 3  | 2        | 100 | -  | 890073 | 785032 | 880340 |        |        |         |   |   |   |   |   |
| 4  | <i>*</i> | 100 | -  | 890073 | 183032 | 880340 |        |        |         |   |   | - |   |   |
| 5  | 4        | 100 | -  | 890073 | 785052 | 880346 |        |        |         |   |   |   |   |   |
| 6  | 5        | 100 |    | 890073 | 785032 | 880346 |        |        |         |   |   |   |   |   |
| 7  | 6        | 103 |    | 890073 | 785032 | 880346 |        |        |         |   |   |   |   |   |
| 8  | 7        | 107 |    | 890073 | 785032 |        | 860072 |        |         |   |   |   |   |   |
| 9  | 8        | 103 | E. | 890073 | 785032 |        | 860072 |        |         |   |   |   |   |   |
| 10 | 9        | 107 |    | 890073 | 785032 |        | 860072 |        |         |   |   |   |   |   |
| 11 | 10       | 107 |    | 890073 | 785032 |        | 860072 |        |         |   |   |   |   |   |
| 12 | 11       | 107 |    | 890073 | 785032 |        | 860072 |        |         |   |   |   |   |   |
| 13 | 12       | 107 |    | 890073 | 785032 |        | 860072 |        |         |   |   |   |   |   |
| 14 | 13       | 107 | 2  | 890073 | 785032 |        | 860072 |        |         |   |   |   |   |   |
| 15 | 14       | 107 |    | 890073 | 785032 |        |        | 900091 |         |   |   |   |   |   |
| 15 | 15       | 107 |    | 890073 | 785032 |        |        | 900091 |         |   |   |   |   |   |
| 17 | 16       | 107 |    | 890073 | 785032 |        |        | 900091 |         |   |   |   |   |   |
| 18 | 17 :     | 107 |    | 890073 | 785032 |        |        | 900091 |         |   |   |   |   |   |
| 19 | 18       | 107 |    | 890073 | 785032 | 880346 |        | 900091 |         |   |   |   |   |   |
| 20 | 19       | 107 |    | 890073 | 785032 | 880346 |        | 900091 |         |   |   |   |   |   |
| 21 | 20       | 107 |    | 890073 | 785032 | 880346 |        |        | 1060566 |   |   |   |   |   |
| 22 | 21       | 107 |    | 890073 | 785032 | 880346 |        |        | 1060566 |   |   |   |   |   |
| 23 | 22       | 107 |    | 890073 | 785032 | 880346 |        |        | 1060566 |   |   |   |   |   |
| 24 | 23       | 107 |    | 890073 | 785032 | 880346 |        |        | 1060566 |   |   |   |   |   |
| 25 | 24       | 107 |    | 890073 | 785032 | 880346 |        |        | 1060566 |   |   |   |   |   |
| 26 | 25       | 107 | L  | 890073 | 785032 | 880346 |        |        | 1060566 |   |   |   |   |   |
| 27 | 26       | 103 |    | 890073 | 785032 | 880346 |        |        |         |   |   |   |   |   |
| 28 | 27       | 107 | 2  | 890073 | 785032 |        | 860072 |        |         |   |   |   |   |   |
| 29 | 28       | 107 |    | 890073 | 785032 |        | 860072 |        |         |   |   |   |   |   |
| 30 | 29       | 101 | 1  | 890073 | 785032 |        | 860072 |        |         |   |   |   |   |   |

### 5. Excel 先存檔,再轉存成 CSV 檔案格式 刪除 NO.欄、姓名欄、以及表頭,最後只剩學號跟教師職號 如圖檔,標示黃色、紫色的欄位都整欄整列刪除

| iii | A  | В    | C  | υ      | E      | F       | G      | н      |         |
|-----|----|------|----|--------|--------|---------|--------|--------|---------|
|     | No | 學號   | 姓名 | 教師1    | 教師2    | 教師3     | 教師4    | 教師5    | 教師6     |
|     | 1  | 1050 |    | 890073 | 785032 | 880346  |        |        | 1060566 |
|     | 2  | 1060 |    | 890073 | 785032 | 880346  |        |        |         |
|     | 3  | 1060 |    | 890073 | 785032 | 880346  |        |        |         |
|     | 4  | 1060 |    | 890073 | 785032 | 880346  |        |        |         |
|     | 5  | 1060 |    | 890073 | 785032 | 880346  |        |        |         |
|     | 6  | 1070 |    | 890073 | 785032 | 880346  |        |        |         |
|     | 7  | 1070 |    | 890073 | 785032 |         | 860072 |        |         |
|     | 8  | 1070 |    | 890073 | 785032 |         | 860072 |        |         |
| )   | 9  | 1070 |    | 890073 | 785032 |         | 860072 |        |         |
| L   | 10 | 1070 |    | 890073 | 785032 |         | 860072 |        |         |
| 2   | 11 | 1070 |    | 890073 | 785032 |         | 860072 |        |         |
| 3   | 12 | 1070 |    | 890073 | 785032 |         | 860072 |        |         |
| 1   | 13 | 1070 |    | 890073 | 785032 |         | 860072 |        |         |
| 5   | 14 | 1070 |    | 890073 | 785032 |         |        | 900091 |         |
| 5   | 15 | 1070 |    | 890073 | 785032 |         |        | 900091 |         |
| 7   | 16 | 1070 |    | 890073 | 785032 |         |        | 900091 |         |
| 3   | 17 | 1070 |    | 890073 | 785032 |         |        | 900091 |         |
| 9   | 18 | 1070 |    | 890073 | 785032 | 880346  |        | 900091 |         |
| )   | 19 | 1070 |    | 890073 | 785032 | 880346  |        | 900091 |         |
| L   | 20 | 1070 | T. | 890073 | 785032 | 880346  |        |        | 1060566 |
| 2   | 21 | 1070 |    | 890073 | 785032 | 880.346 |        |        | 1060566 |

## 6. 最後的 CSV 檔案如下圖

| d | A     | D      | C      | U      | E      | •      | G       | п | 1 | ĸ |
|---|-------|--------|--------|--------|--------|--------|---------|---|---|---|
|   | 10500 | 890073 | 785032 | 880346 |        |        | 1060566 |   |   |   |
| I | 10600 | 890073 | 785032 | 880346 |        |        |         |   |   |   |
| I | 10600 | 890073 | 785032 | 880346 |        |        |         |   |   |   |
| Π | 10600 | 890073 | 785032 | 880346 |        |        |         |   |   |   |
| ī | 10602 | 890073 | 785032 | 880346 |        |        |         |   |   |   |
| I | 10700 | 890073 | 785032 | 880346 |        |        |         |   |   |   |
| I | 10700 | 890073 | 785032 |        | 860072 |        |         |   |   |   |
|   | 10700 | 890073 | 785032 |        | 860072 |        |         |   |   |   |
|   | 10700 | 890073 | 785032 |        | 860072 |        |         |   |   |   |
| ) | 10700 | 890073 | 785032 |        | 860072 |        |         |   |   |   |
| L | 10700 | 890073 | 785032 |        | 860072 |        |         |   |   |   |
| 2 | 10700 | 890073 | 785032 |        | 860072 |        |         |   |   |   |
| 3 | 10700 | 890073 | 785032 |        | 860072 |        |         |   |   |   |
| 1 | 10700 | 890073 | 785032 |        |        | 900091 |         |   |   |   |
| 5 | 10700 | 890073 | 785032 |        |        | 900091 |         |   |   |   |
| 5 | 10700 | 890073 | 785032 |        |        | 900091 |         |   |   |   |
| 7 | 10700 | 890073 | 785032 |        |        | 900091 |         |   |   |   |
| 3 | 10700 | 890073 | 785032 | 880346 |        | 900091 |         |   |   |   |
| 3 | 10700 | 890073 | 785032 | 880346 |        | 900091 |         |   |   |   |
| ) | 10700 | 890073 | 785032 | 880346 |        |        | 1060566 |   |   |   |
| L | 10700 | 890073 | 785032 | 880346 |        |        | 1060566 |   |   |   |
| 2 | 10700 | 890073 | 785032 | 880346 |        |        | 1060566 |   |   |   |
| 3 | 10700 | 890073 | 785032 | 880346 |        |        | 1060566 |   |   |   |
| 1 | 10700 | 890073 | 785032 | 880346 |        |        | 1060566 |   |   |   |
| ; | 10700 | 890073 | 785032 | 880346 |        |        | 1060566 |   |   |   |
| 5 | 10700 | 890073 | 785032 | 880346 |        |        |         |   |   |   |
| 1 | 10700 | 890073 | 785032 |        | 860072 |        |         |   |   |   |
| 3 | 10700 | 890073 | 785032 |        | 860072 |        |         |   |   |   |
| 3 | 10700 | 890073 | 785032 |        | 860072 |        |         |   |   |   |
| > | 10700 | 890073 | 785032 |        | 860072 |        |         |   |   |   |

 回到 T.2.0.04a.學生分組指導老師維護,先按「選擇檔案」,選剛剛做好的 CSV 檔案,再按「上傳檔案」即可(如匯入失敗,請將學號欄在 excel 切掉空 白)

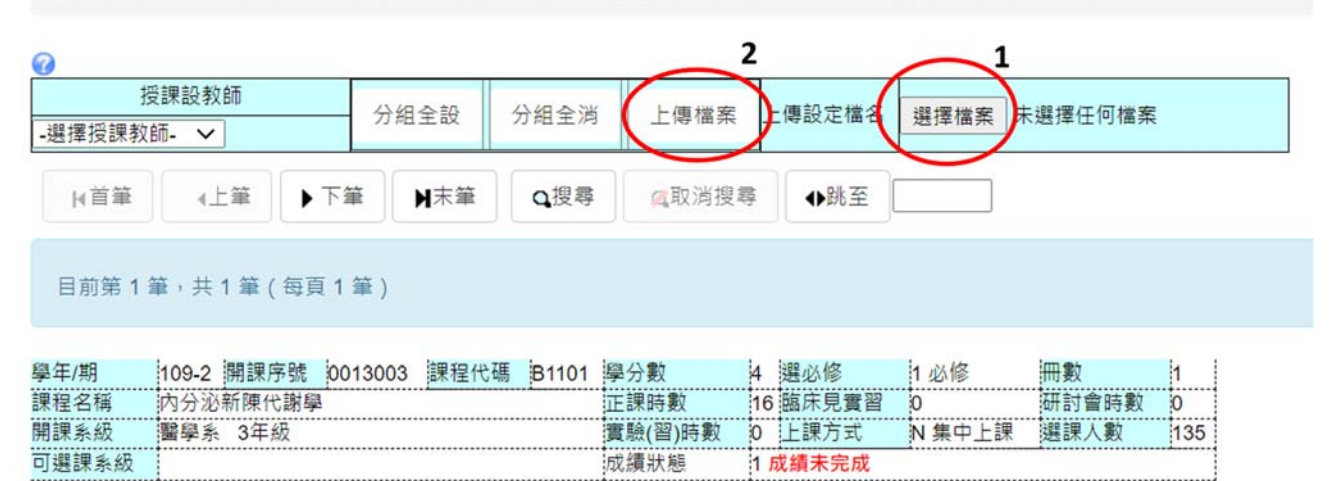

#### 8. 匯入之後如下圖,檢查匯入的資料是否正確

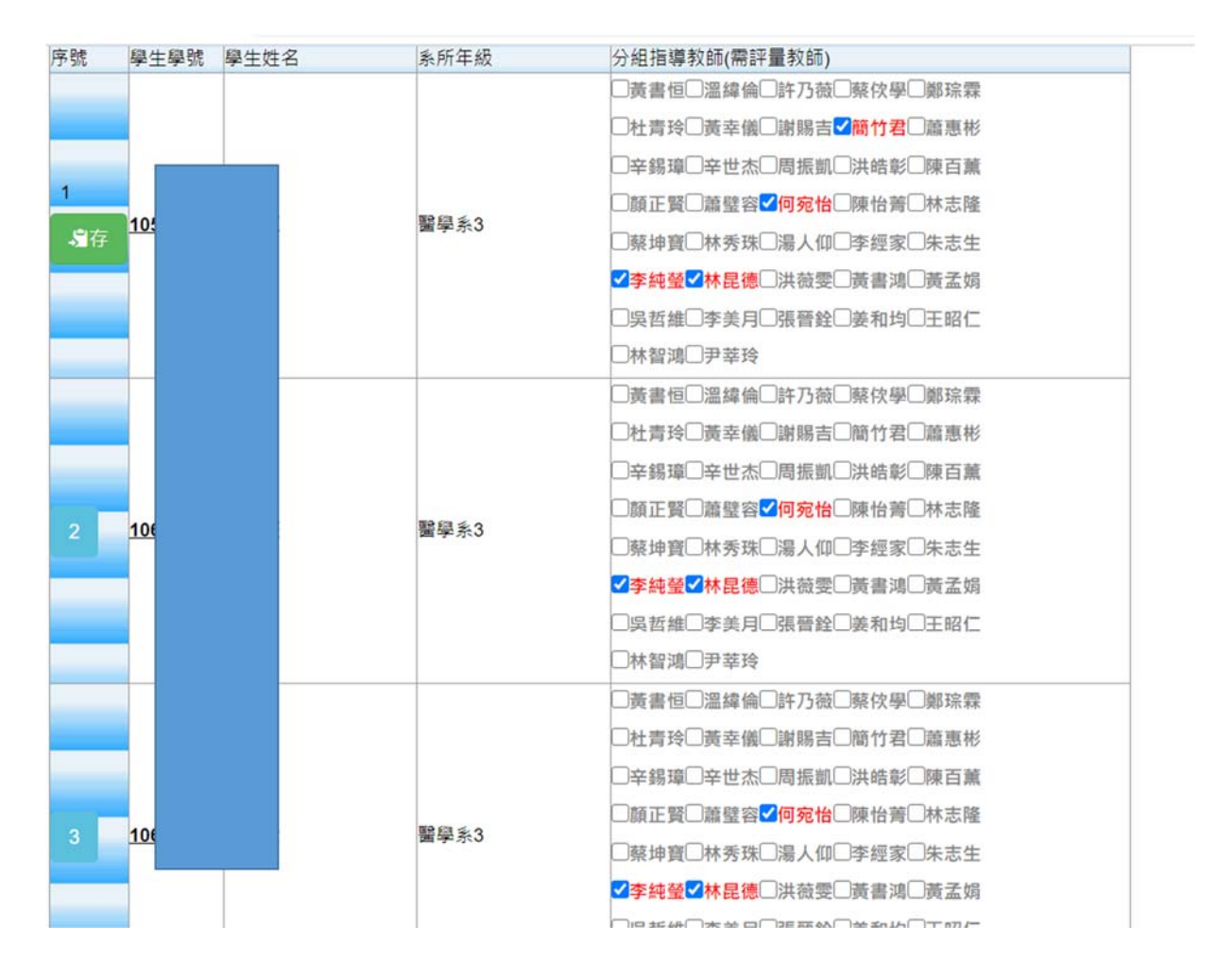